# **ISTATION SYSTEM PROGRAMMING**

#### PASSWORDS:

"1379" – User password (end user)

"9731" – Administrator Password

- "1173" Network Admin Password
- "6629" Network User Password

## To enter Programming Mode

- 1. Press the "SETUP" button.
- 2. Enter the password followed by "enter".
- 3. If the password is accepted, the display will show:
  - Technical Setup

#### Set Time

- 4. Use the following buttons to configure your transmitter.
  - "\*/ Menu" key to scroll through the different menu options.
    - "#/Select" key to toggle between
    - " Enter" to edit the menu and save the new settings.
    - "Cancel" to exit the system programming menu.

# Menu 1 - Set the Current Time

- 1. At the "Set Current Time" menu, press the "ENTER" key.
- 2. Set the hour, then press the "ENTER" key.
- 3. Set the minutes, then press the "ENTER" key.
- 4. Use "1 or 2" key to select AM or PM, then press the "ENTER" key.
- 5. After the correct time is set, press the "ENTER" key to accept. Press the "CANCEL" key to exit the system programming menu.

#### Menu 2 - Set the Sleep Shutdown Time (Factory Default: OFF) - for battery operated pagers only.

This system has an "ALL SLEEP" function that turns off all battery pagers (TOPNUM RALPHA) at once, automatically. You do not need to use this function if your system is completely rechargeable like GuestCall IQ pagers.

To turn Sleep Time "ON", follow the procedure below:

- 1. At the "Set Sleep Time" menu, press the "#/Select" key to turn the sleep shutdown to "ON".
- 2. Press the "ENTER" key to accept the change.
- 3. Press the "CANCEL" key twice to exit out of the menu.

#### **Change Shutdown Time**

- 1. At the sleep shutdown menu, press the "#/Select" key to turn the sleep shutdown to "ON".
- 2. Press the "Enter" key.
- 3. Set the hour then press the "ENTER" key.
- 4. Set the minutes and press the "ENTER" key. Use the "1 or 2" key to select AM or PM and then press the "ENTER" key. After the correct time is set, press the "ENTER" key to save. Press the "CANCEL" key to exit the system programming menu.

To turn Sleep Time "OFF", follow the procedure below:

- 1. At the "Set Sleep Time" menu, press the "#/Select" key to turn preset messages from "ON" to "OFF"
- 2. Press the "ENTER" key to save the programming.
- 3. Press the "CANCEL" key to exit the system programming menu.

# Menu 3 - Range Test (Factory Default: OFF)

With this feature you can determine what distance your transmitter will cover.

To start the Range Test, follow the procedure below:

1. Remove a couple of pagers from the charging stack.

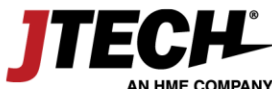

- 2. At the "Range Test" menu, press the "#/Select" key to turn range test "ON".
- 3. Press the "ENTER" key to start the range test. As soon as range test is activated you'll notice the pagers flash once every 10 seconds (if you use numeric pagers they will vibrate). Walk around your property. When you reach the point where the pagers do not flash consistently, this is your maximum range. If you would like to increase or decrease your range, exit range test and call 800-919-9903 for more options.
- 4. Press the "CANCEL" key to stop the range test.
- 5. Press the "CANCEL" key to exit the system programming menu.

NOTE: The transmitter has an auto shut off feature that will stop the range test after 15 minutes.

# Menu 4 – Pre-Set Message (Factory Default: OFF)

#### - for Numeric and Alpha Display Pager Only with pre-set messages capability.

Use to send canned/pre-set messages to Numeric/Alpha pagers with pre-set message capability. (NOTE: the preprogrammed messages are stored into the pagers. If you want to change the pre-set messages, you need to reprogram the pagers.). When this option is enabled, when you enter a pager number then press "Enter", display should show "Preset Message (1-4)".

To change the default pre-set message, follow the procedure below:

- 1. At the "Preset Message" menu, press the "#/Select" key to turn preset messages "ON", then press the "ENTER" key.
- 2. Press "1-4" to pick the default message, then press the "ENTER" key.
- 3. Press the "CANCEL" key to exit the system programming menu.

To turn default pre-set message "OFF", follow the procedure below:

- 4. At the "Preset Message" menu, press the "#/Select" key to turn preset messages from "ON" to "OFF"
- 5. Press the "ENTER" key to save the programming.
- 6. Press the "CANCEL" key to exit the system programming menu.

#### Menu 5 - Set the Pager Alert (Factory Default: FLASH & VIBE)

Use this feature to change the way your pagers alert the guest. Be sure that all pagers are returned, before performing this procedure.

To change the Pager Alert, follow the procedure below:

- 1. Remove all the pagers from the chargers or unplug the power supply that is connected to the charging bases.
- 2. At the "Set Pager Alert" menu, press the "#/Select" key to scroll through the different alert options.
- 3. After making a selection, press the "ENTER" key 3 times. After sending the code, the pagers will now respond with your new selection.
- 4. Press the "CANCEL" key to exit the system programming menu
- 5. Return all the pagers to the charging base or plug the power supply. The pagers are ready to receive the page with the new alert.

#### Menu 6 – Set Alert Time (Factory Default: 120 Seconds)

This feature will allow you to change the alert time to fit your needs the most.

To change the Alert Time, follow the procedure below:

- 1. Remove all the pagers from the chargers or unplug the power supply that is connected to the charging bases.
- 2. At the "Set Alert Time" menu, press the "#/Select" key to scroll through the different alert options.
  - 8 seconds
  - 15 seconds
  - 30 seconds
  - 60 seconds
  - 120 seconds
  - 180 seconds
  - Continuous
- 3. After making a selection, press the "ENTER" key 3 times. After sending the code, the pagers will now respond with your new selection.

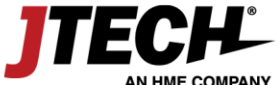

4. Press the "CANCEL" key to exit the system programming menu

5. Return all the pagers to the charging base or plug the power supply. The pagers are ready to receive the page with the new alert time.

#### Menu 7 – Custom Alpha (Factory Default: Normal Font) Description

To change the Custom Alpha, follow the procedure below:

- 1. At the "Custom Alpha" screen use the "#/Select" key to scroll between the options, then press the "ENTER" key.
- 2. Use the "#/Select" key to scroll between "ON" and "OFF" for "Custom Vibrate Alert", then press the "ENTER" key.
- 3. Use the "#/Select" key to scroll between "ON" and "OFF" for "Custom Flash Alert", then press the "ENTER" key.
- 4. Use the "#/Select" key to scroll between "ON" and "OFF" for "Custom Beep Alert", then press the "ENTER" key.
- 5. Use the keypad to select the "Number of Cycles", then press the "ENTER" key.
- 6. Press the "CANCEL" key to exit the system programming menu.

To return custom alpha to normal font, follow the procedure below:

- 1. At the "Custom Alpha" menu, press the "#/Select" key to change the option from "Large Font" to "Normal Font"
- 2. Press the "ENTER" key to save the programming.
- 3. Press the "CANCEL" key to exit the system programming menu.

# Menu 8 - Setting the Duty Alert (Factory Default: OFF)

This feature enables your transmitter to send a page, at a preset time, to a specific pager to remind them of a duty required of them. For example, a staff member can receive a page every 60 minutes to remind them to check on the restrooms. You can assign up to 3 different pagers to be duty alert pagers.

To program the duty pager:

- 1. At the "Duty Alert" menu, press the "ENTER" key to program the first pager. Press the "#/Select" key to turn the duty cycle "ON" followed by the "ENTER" key.
- 2. Enter the duty pager number and press the "ENTER" key.
- 3. Enter the cycle time (in minutes) and press the "ENTER" key.
- 4. Enter the numeric message.
- 5. After setting the duty alert function, press the "ENTER" key.
- 6. Press the "#/Select" key to go the second pager or the "CANCEL" key to exit the system programming menu. Follow the procedure above to program the next pager.

To turn Duty Alert "OFF", follow the procedure below:

- 1. At the "Duty Alert" menu, press the "#/Select" key to scroll to the pager you would like to turn off.
- 2. Press the "ENTER" key to select that pager.
- 3. Press the "#/Select" key to change the option from "ON" to "OFF", then press the "ENTER" key.
- 4. Press the "CANCEL" key to exit the system programming menu.

# Menu 9 - Set the "Out of Range" Alert (Factory Default: OFF)

With this feature enabled, the pagers will play a melody or voice when taken out of range of the transmitter to inform the guest that they are too far away and will miss their page. The melody or voice will automatically stop when they step back within range. Be sure that all pagers are returned before turning out of range on or off.

To turn the out of range "ON":

- 1. Remove all the pagers from the charging unit or unplug the power supply that is connected to the first charger.
- 2. At the "Out of Range" menu, press the "#/Select" key to turn the out of range ON.
- 3. Press the "ENTER" key 3 times. After sending the signal, all the pagers will light up once to tell you that they received the new code.
- 4. Press the "CANCEL" key to exit the system programming menu.

To turn the out of range "OFF":

- 1. Remove all the pagers from the charging unit or unplug the power supply that is connected to the first charger.
- 2. At the "Out of Range" menu, press the "#/Select" key to turn the out of range OFF.

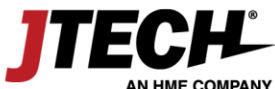

- 3. Press the "ENTER" key 3 times. After sending the signal, all the pagers will light up once to tell you that they received the new code.
- 4. Press the "CANCEL" key to exit the system programming menu.

## Menu 10 – Set Default Numeric Message (Factory Default: OFF) - for Numeric Display Pagers

This feature is common when an end user is using multiple stand-alone transmitters. When this option is enabled, you can set each transmitter with a unique ID or code so that the staff/guest knows where the page is coming from. For example, if the location has 5 transmitters and using a numeric pager, you can set the transmitter 1 to send message 11, transmitter 2 to send message 22 and so on. When you page the pagers by pressing the pager number and "SEND", the transmitter number is being shown on the pager display.

To turn Default Numeric Messages "ON", follow the procedure below:

- 1. At the "Default Numeric Msg" screen press the "#/Select" key to turn default numeric messages on, then press the "ENTER" key.
- 2. Enter the numeric message using the keypad, then press the "ENTER" key.
- 3. Press the "CANCEL" key to exit the system programming menu.

To turn Default Numeric Messages "OFF", follow the procedure below:

- 1. At the "Default Numeric Msg" menu, press the "#/Select" key to turn preset messages from "ON" to "OFF"
- 2. Press the "ENTER" key to save the programming.
- 3. Press the "CANCEL" key to exit the system programming menu.

#### Menu 11 – Set Alpha Pre-set Messages (Factory Default: OFF) - for Alpha Display Pagers

Transmitter can store up to 10 pre-set messages. When this menu is enabled, you can store up to 10 canned messages. This is useful so that end user doesn't need to type in commonly reoccurring messages.

To turn Default Alpha Messages "ON" (Keyboard Required), follow the procedure below:

- 1. At the "Default Alpha Msg" screen press the "#/Select" key to scroll through "Message #1"- "Message #10", then press the "ENTER" key.
- 2. Press the "ENTER" key again to edit the message
- 3. Type the desired message, then press the "ENTER" key.
- 4. Press the "CANCEL" key to exit the system programming menu.

To turn Default Alpha Messages "OFF", follow the procedure below:

- 1. At the "Default Alpha Msg" menu, press the "#/Select" key to scroll past "Message #10" to Default Alpha Msg "OFF"
- 2. Press the "ENTER" key to save the programming.
- 3. Press the "CANCEL" key twice to exit the system programming menu.

#### To send the canned messages:

The code for preset messages is "\* + the pre-set message". From the transmitter, press the "pager number" followed by the" enter" key. On the "Enter Message" prompt, press the \*01 for pre-set message 1 or \*02 for pre-set message 2 and so on. Press "ENTER" to send the message.

#### Menu 12 - Set Base ID

This is the unique ID assigned to this transmitter that matches the base ID programmed into the pagers. Base ID should not be changed by the end user.

To change the Base ID, follow the procedure below:

- 1. At the "Set Base ID" screen press the "ENTER" key.
- 2. Use the keypad to enter the correct 3-digit BID.
- 3. Then press the "ENTER" key to accept the new Base ID.
- 4. Press the "CANCEL" key to exit the system programming menu.

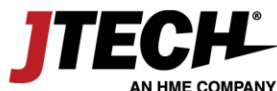

# Menu 13 & 14 - Set RS232 or TCPIP Input Format

This option is to interface the paging software to HME device via serial or Ethernet connection. Paging software should follow the industry standard paging format such as "HME/Scope, Waveware, TAP or COMP2 protocol". For more details of the paging format, please refer to HME Software Integration Serial documents

- TAP
- HME/SCOPE
- Waveware
- JTech
- COMP2
- TAP Ext1
- SalCom
- Monnit
- ESPA 444
- EchoStream
- None

To change the Input Format, follow the procedure below:

- 1. At the "Set RS232 or TCPIP Format" screen press the "#/Select" key to scroll through the options.
- 2. Press the "ENTER" key to save your choice.
- 3. Press the "CANCEL" key to exit the system programming menu.

# Menu 15 - Set Output Format

This option is use interface the HME Handheld Tablescouts to table management software. You can also use this to log data coming via the RS232 connection.

- Log COM All
- Log COM BaseID
- Logging USB
- ProHost
- OpenTable
- URL Logging
- None

To change the Output Format, follow the procedure below:

- 1. At the "Set Output Format" screen press the "#/Select" key to scroll through the options.
- 2. Press the "ENTER" key to save your choice.
- 3. Press the "CANCEL" key to exit the system programming menu.

# Menu 16 - Set Display Format

This feature is use to change the display settings from Basic to Hospitality Table Management function. Hospitality Table Management is use in conjunction with HME Tablescouts to close/open tables remotely.

BASIC DISPLAY

| Pager Nu | mber        |
|----------|-------------|
| >        | 12:47 PM    |
| HM       | IE WIRELESS |
| 80       | 0-919-9903  |
|          |             |

HOSPITALITY DISPLAY

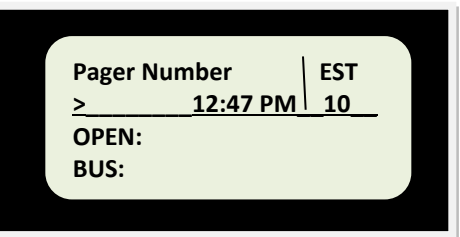

To change the Display Format, follow the procedure below:

1. At the "Set Display Format" screen press the "#/Select" key to scroll through the options.

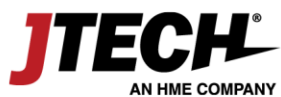

- 2. Press the "ENTER" key to save your choice.
- 3. Press the "CANCEL" key to exit the system programming menu.

## Menu 17 - Estimated Start Time / Estimated Add Time

This is the time to start your wait and the incremental change in minutes every time you page and add a guest to the wait list. The factory default is Start 15 minutes, Add 2 minutes.

To change the Estimated Start Time, follow the procedure below:

- 1. At the "EST Start Time" menu, press the "ENTER" key.
- 2. Enter the Estimate Start Time followed by the "ENTER" key.
- 3. Enter the Step Time followed by the "ENTER" key.
- 4. Press the "CANCEL" key to exit the system programming menu.

# Menu 18 – Group ID (Factory Default:1>1248 2>911 3>1246)

Group ID's use to change the pager functionalities such as alert type; out of range; alert time etc. This is fixed and should not be changed.

To change the Group ID, follow the procedure below:

- 1. At the "Group ID" menu, press the "#/Select" key to scroll through the 3 different group IDs.
- 2. Press the "ENTER" key when you have selected the correct Group ID to modify.
- 3. Enter the new Group ID number, then press the "ENTER" key.
- 4. Press the "CANCEL" key to exit the system programming menu.

# Menu 19 - Set Baud Rate (Factory Default: 9600)

Transmitter COM port / RS232 Baud Rate Speed setting. This setting should match the COM port settings on the software.

- 1200
- 9600
- 19200
- 38400
- 57600

To change the Baud Rate, follow the procedure below:

- 1. At the "Set Baud Rate" screen, press the "ENTER" key.
- 2. Press the option for the Baud Rate required (#1-5), then press the "ENTER" key.
- 3. Press the "CANCEL" key to exit the system programming menu.

#### Menu 20 – Set Key Beep (Factory Default: ON)

Function to enable the beep when a key is pressed.

To change the Key Beep, follow the procedure below:

- 1. At the "Set Key Beep" screen press the "#/Select" key to scroll between "ON" and "OFF".
- 2. Press the "ENTER" key to save to save your choice.
- 3. Press the "CANCEL" key to exit the system programming menu.

#### Menu 21 – Set Capcode Scheme (Factory Default: Times 8) Description

To change the Capcode Scheme, follow the procedure below:

- 1. At the "Set Capcode Scheme" screen press the "#/Select" key to scroll between "Times 8" and "Times 1".
- 2. Press the "ENTER" key to save to save your choice.
- 3. Press the "CANCEL" key to exit the system programming menu.

#### Menu 22 – Search Pagers

Description

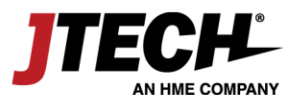

To start the Search Pagers function, follow the procedure below:

- 1. At the "Search Pagers" screen press the "ENTER" key.
- 2. Press the "CANCEL" key when you have located the pagers.
- 3. Press the "CANCEL" key to exit the system programming menu.

# Menu 23 - Set Range ID (Factory Default: 0)

ID use for out of range function. This is the ID being sent when the out of range is ON. This ID should match the 3<sup>rd</sup> capcode on the pager.

To change the Range ID, follow the procedure below:

- 1. At the "Set Range ID" screen press the "ENTER" key.
- 2. Enter the correct Range ID, then press the "ENTER" key.
- 3. Press the "CANCEL" key to exit the system programming menu.

# Menu 24 - Pager Baud Rate (Factory Default: 1200)

Pager Baud Rate. This applies when you send a page using the keypad on the transmitter.

- 512
- 1200
- 2400

To change the Pager Baud Rate, follow the procedure below:

- 1. At the "Pager Baud Rate" screen, press the "ENTER" key.
- 2. Press the option for the Pager Baud Rate required (#1-3), then press the "ENTER" key.
- 3. Press the "CANCEL" key to exit the system programming menu.

#### Menu 25 – AlphaPage Start, End (Factory Default: 998,999)

ISTATION can be set to numeric or alpha transmitter. This function will enable the pagers range of the Alpha when use in combination with other numeric pagers.

To change the AlphaPage range, follow the procedure bellow:

- 1. At the "AlphaPage Start, End" screen, press the "ENTER" key.
- 2. Enter the start number, then press the "ENTER" key.
- 3. Enter the end number, then press the "ENTER" key.
- 4. Press the "CANCEL" key to exit the system programming menu.

#### Menu 26 - Set TX Frequency (Factory Default: 457.5750)

Transmitter RF Frequency. All paging receivers should match the RF frequency set on this transmitter. To change the transmitter frequency a secondary password of 1400 is required.

To change the TX Frequency, follow the procedure below:

- 1. At the "Set TX Frequency" screen, press the "ENTER" key.
- 2. Enter the password "1400", then press the "ENTER" key.
- 3. Enter the new seven-digit frequency, then press the "ENTER" key.
- 4. Press the "CANCEL" key to exit the system programming menu.

#### Menu 27 - Set Telco Rings Threshold (Factory Default: Disabled)

Use for teleconnect function to adjust ring voltage detection.

To turn Telco Rings Threshold "ON", follow the procedure below:

- 1. At the "Set Telco Ring" screen use the "#/Select" key to scroll through 1-15.
- 2. Press the "ENTER" key to save your choice.
- 3. Press the "CANCEL" key to exit the system programming menu.

To turn Telco Rings Threshold "OFF", follow the procedure below:

1. At the "Set Telco Ring" screen use the "#/Select" key to scroll past 15 to Disabled.

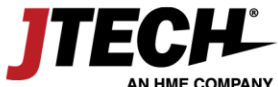

- 2. Press the "ENTER" key to save your choice.
- 3. Press the "CANCEL" key to exit the system programming menu.

# Menu 28 - Set USB Type (Factory Default: Keyboard) Description

To change the USB Type, follow the procedure below:

- 1. At the "Set USB Type" press the "#/Select" key to scroll between Keyboard and None
- 2. Press the "ENTER" key to save your choice.
- 3. Press the "CANCEL" key to exit the system programming menu.

#### Menu 29 – Set Tech Password (Factory Default: 9731) Description

To change the Tech Password, follow the procedure below:

- 1. At the "Set Tech Password" screen, press the "ENTER" key.
- 2. Enter the new password, then press the "ENTER" key.
- 3. Press the "CANCEL" key to exit the system programming menu.

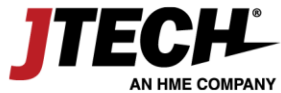

# To enter Network Programming Mode

- 1. Press the "**SETUP**" button.
- 2. Enter the password followed by "enter".
- 3. If the password is accepted, the display will show:

## Admin Setup

#### MAC Address

- 4. Use the following buttons to configure your transmitter.
  - "\*/ Menu" key to scroll through the different menu options.
  - "#/Select" key to toggle between
  - "Enter" to edit the menu and save the new settings.
  - "Cancel" to exit the system programming menu.

#### Menu 1 – MAC Address (Factory Default: ) Description

To change the MAC Address, follow the procedure below:

1. At the "MAC Address" menu, press the

# Menu 2 – Repeater (Factory Default: OFF) Description

To change the Repeater setting, follow the procedure below:

- 1. At the "Repeater" menu press the "#/Select" key to scroll between "ON" and "OFF".
- 2. Press the "ENTER" key to save your choice.
- 3. Press the "CANCEL" key to exit the system programming menu.

#### Menu 3 – Duplicate Page Suppression (Factory Default: 12) Description

To change Duplicate Page Suppression, follow the procedure below:

- 1. At the "Dup Page Supress" screen, press the "ENTER" key.
- 2. Enter the range ID, then press the "ENTER" key.
- 3. Press the "CANCEL" key to exit the system programming menu.

#### Menu 4 – Repeat Delay (Factory Default: 0) Description

To change Repeat Delay, follow the procedure below:

- 1. At the "Repeat Delay" screen, press the "ENTER" key.
- 2. Enter the range ID, then press the "ENTER" key.
- 3. Press the "CANCEL" key to exit the system programming menu.

#### Menu 5 – Set Receive (Factory Default: OFF) Description

To change the Receive option, follow the procedure below:

- 1. At the "Set RX Enabled" screen press the "#/Select" key to scroll between "ON" and "OFF".
- 2. Press the "ENTER" key to save your choice.
- 3. Press the "CANCEL" key to exit the system programming menu.

# Menu 6 – Set Transmit (Factory Default: ON) Description

To change the Transmit option, follow the procedure below:

- 1. At the "Set TX Enabled" screen press the "#/Select" key to scroll between "ON" and "OFF".
- 2. Press the "ENTER" key to save your choice.
- 3. Press the "CANCEL" key to exit the system programming menu.

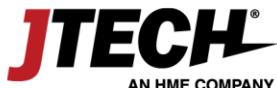

#### Menu 7 – Set Multicast (Factory Default: OFF) Description

To change the Multicast option, follow the procedure below:

- 1. At the "Set Multicast" screen press the "#/Select" key to scroll between "ON" and "OFF".
- 2. Press the "ENTER" key to save your choice.
- 3. Press the "CANCEL" key to exit the system programming menu.

# Menu 8 – IP Address (Factory Default: 10.30.3.254)

#### **Description**

To change the IP Address, follow the procedure below:

- 1. At the "IP Address" screen, press the "ENTER" key.
- 2. Enter the twelve-digit IP, then press the "ENTER" key.
- 3. Press the "CANCEL" key to exit the system programming menu.

#### Menu 9 – Set Listen Port (Factory Default: 4000) Description

To change the Listen Port, follow the procedure below:

- 1. At the "Set Listen Port" screen, press the "ENTER" key.
- 2. Enter the Listen Port, then press the "ENTER" key.
- 3. Press the "CANCEL" key to exit the system programming menu.

#### Menu 10 – Gateway IP (Factory Default: 10.30.3.1) Description

To change the Gateway IP, follow the procedure below:

- 1. At the "Gateway IP" screen, press the "ENTER" key.
- 2. Enter the twelve-digit IP, then press the "ENTER" key.
- 3. Press the "CANCEL" key to exit the system programming menu.

#### Menu 11 – Subnet Mask (Factory Default: 255.255.255.0) Description

To change the Subnet Mask, follow the procedure below:

- 1. At the "Subnet Mask" screen, press the "ENTER" key.
- 2. Enter the twelve-digit Mask, then press the "ENTER" key.
- 3. Press the "CANCEL" key to exit the system programming menu.

#### Menu 12 – DNS Server IP (Factory Default: 10.30.1.51) Description

To change the DNS Server IP, follow the procedure below:

- 1. At the "DNS Server IP" screen, press the "ENTER" key.
- 2. Enter the twelve-digit IP, then press the "ENTER" key.
- 3. Press the "CANCEL" key to exit the system programming menu.

Menu 13 – IP Domain (Factory Default: http://hme.com)
Description

To change the IP Domain (Keyboard Required), follow the procedure below:

- 1. At the "IP Domain" screen, press the "ENTER" key.
- 2. Type in the new domain, then press the "ENTER" key.
- 3. Press the "CANCEL" key to exit the system programming menu.

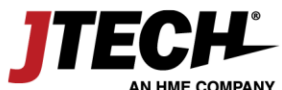

## <u> Menu 14 – POS IP Address <mark>(Factory Default: 0.0.0.)</mark> Description</u>

To change the POS IP Address, follow the procedure below:

- 1. At the "POS IP Address" screen, press the "ENTER" key.
- 2. Enter the twelve-digit IP, then press the "ENTER" key.
- 3. Press the "CANCEL" key to exit the system programming menu.

#### Menu 15 – Set Gateway Port (Factory Default: 2370) Description

To change the Gateway Port, follow the procedure below:

- 1. At the "Set Gateway Port" screen, press the "ENTER" key.
- 2. Enter the new port number, then press the "ENTER" key.
- 3. Press the "CANCEL" key to exit the system programming menu.

# Menu 16 – Set FTP (Factory Default: OFF) Description

To change the FTP, follow the procedure below:

- 1. At the "Set FTP Enabled" screen press the "#/Select" key to scroll between "ON" and "OFF".
- 2. Press the "ENTER" key to save your choice.
- 3. Press the "CANCEL" key to exit the system programming menu.

#### Menu 17 – Pager Powerup Message (Factory Default: HME Wireless) Description

To change the Pager Powerup Message (Keyboard Required), follow the procedure below:

- 1. At the "Pager Powerup Message" screen, press the "ENTER" key.
- 2. Type in the new domain, then press the "ENTER" key.
- 3. Press the "CANCEL" key to exit the system programming menu.

#### Menu 18 – Set Network Password (Factory Default: 1173) Description

To change the Network Password, follow the procedure below:

- 1. At the "Set Network Password" screen, press the "ENTER" key.
- 2. Enter the new password, then press the "ENTER" key.
- 3. Press the "CANCEL" key to exit the system programming menu.

Menu 19 – Set TCPIP Password (Factory Default: 6629) Description

To change the TCPIP Password, follow the procedure below:

- 1. At the "Set TCPIP Password" screen, press the "ENTER" key.
- 2. Enter the new password, then press the "ENTER" key.
- 3. Press the "CANCEL" key to exit the system programming menu.

#### Menu 20 – Default Memory (Factory Default: 0) Description

To change the Default Memory, follow the procedure below:

- 1. At the "Default Memory" screen, press the "ENTER" key.
- 2. Enter the range ID, then press the "ENTER" key.
- 3. Press the "CANCEL" key to exit the system programming menu.

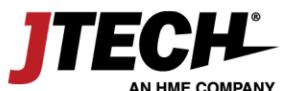